## ELICE FICTESS GRAY, GA

<u>Please follow these steps to download the GymMaster app that will allow you to enter the gym using the mobile app on</u> your phone, have access to your personal profile, book classes, tanning bed sessions, make payments and much more.

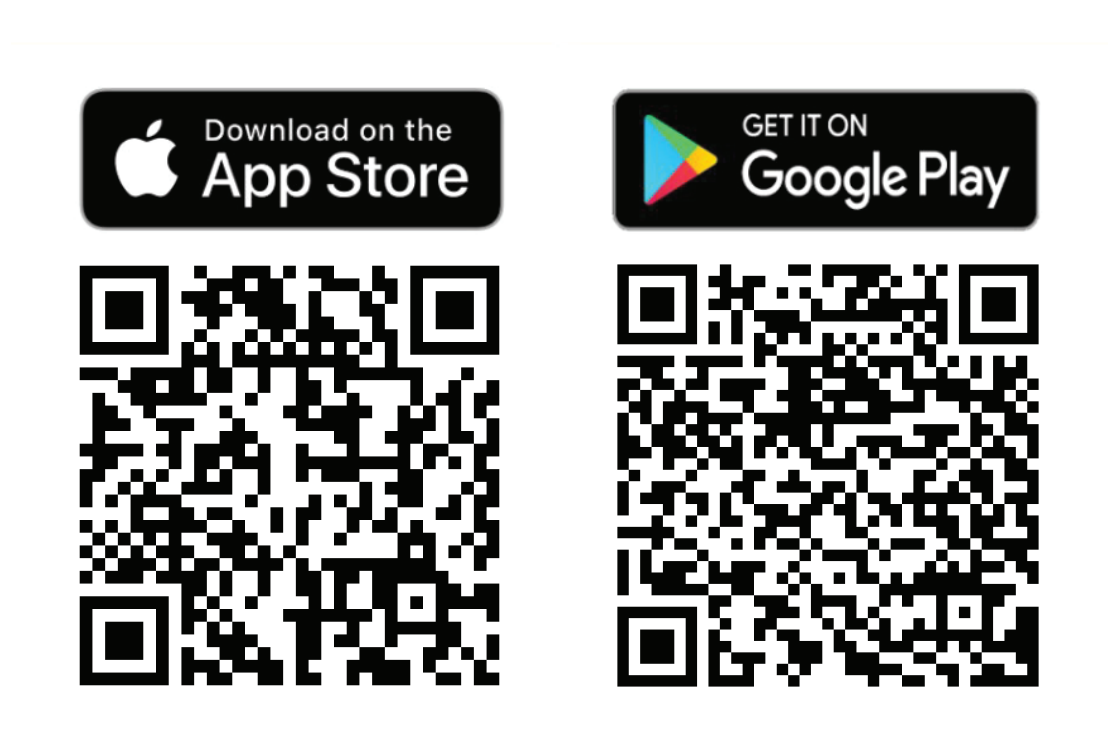

1. Scan the QR Code to download the GymMaster app from your App Store or Google Play or go directly to your app store and type GymMaster Member and download it.

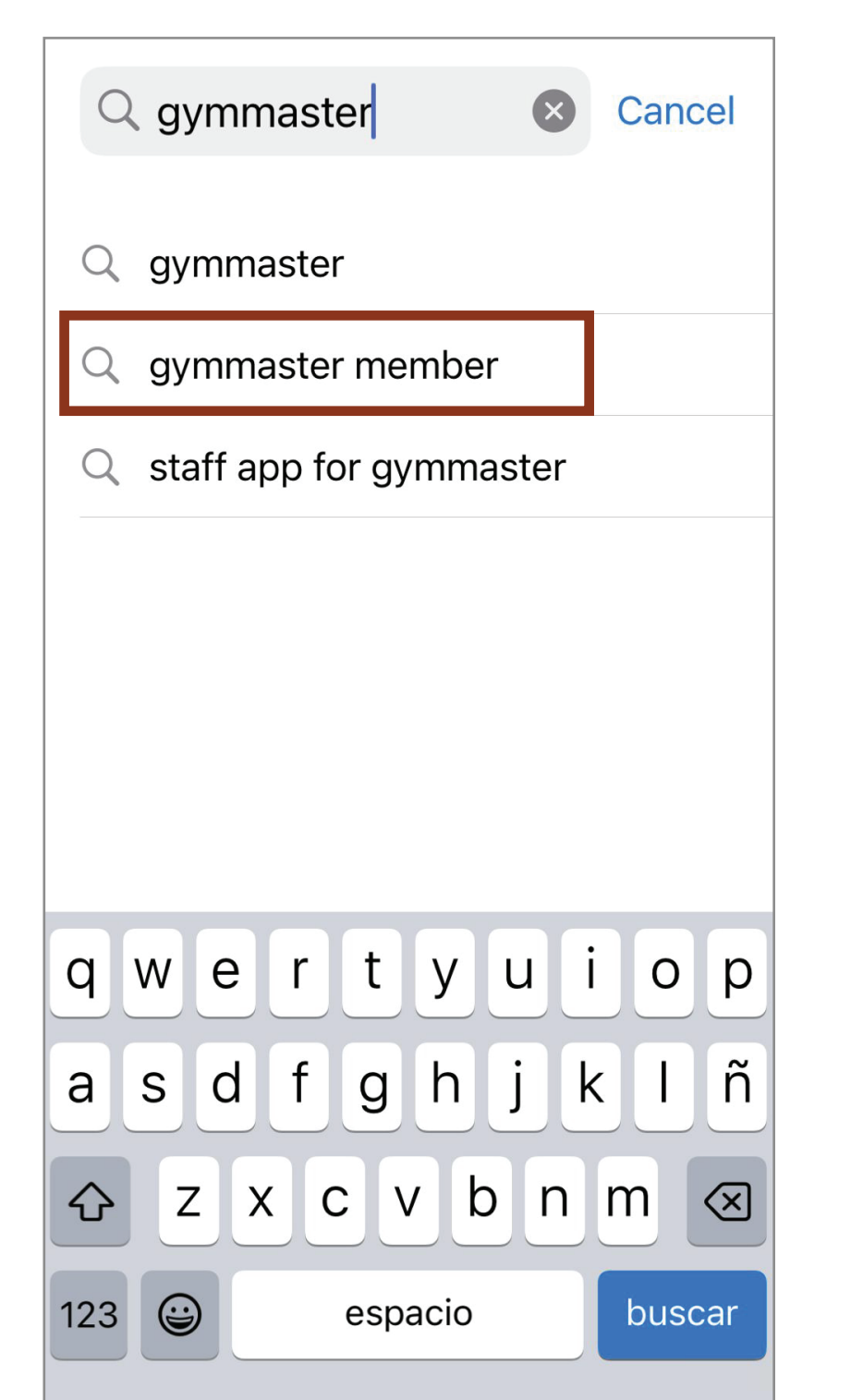

Ŷ

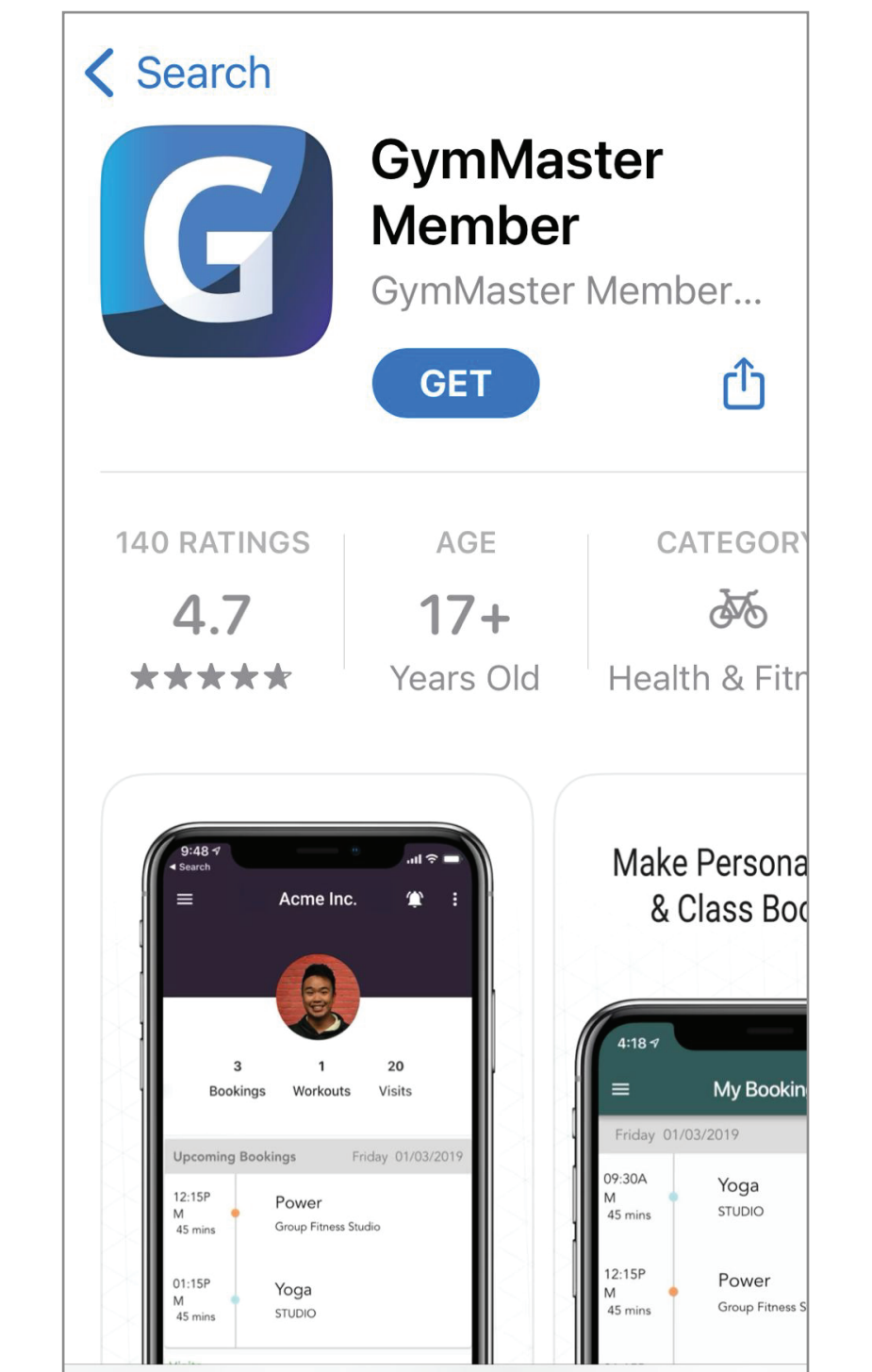

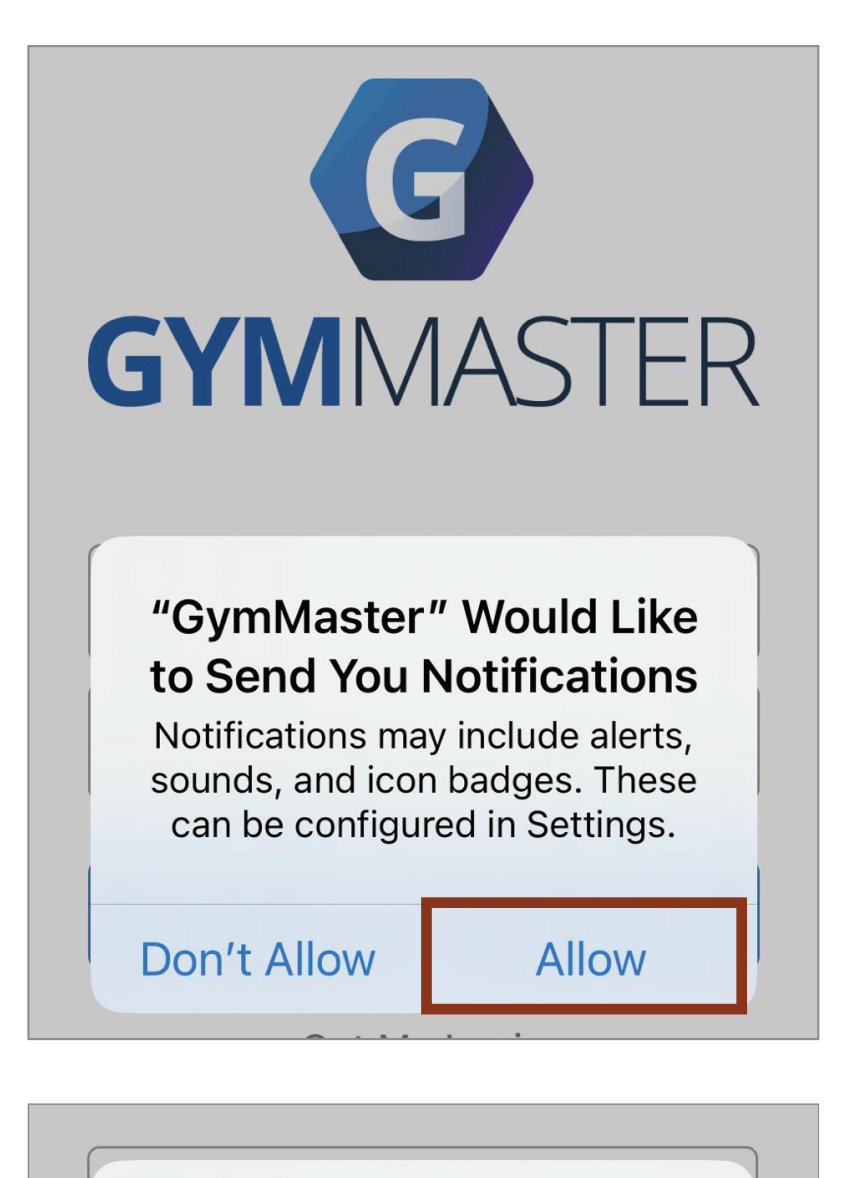

"GymMaster" Would Like to Use Bluetooth Connect to the door readers in your facility to allow access.

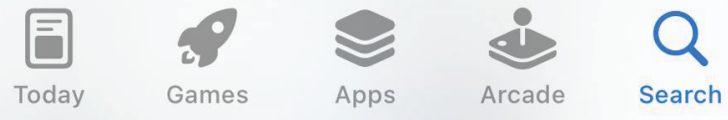

₽

回

GymMaster

E

Hi Luz,

Reset > Inbox

to me ~

<

Don't Allow OK

2. Please allow the app to Send You Notifications and Use Bluetooth. This is how we will communicate with you and you will open the doors from your cell phone

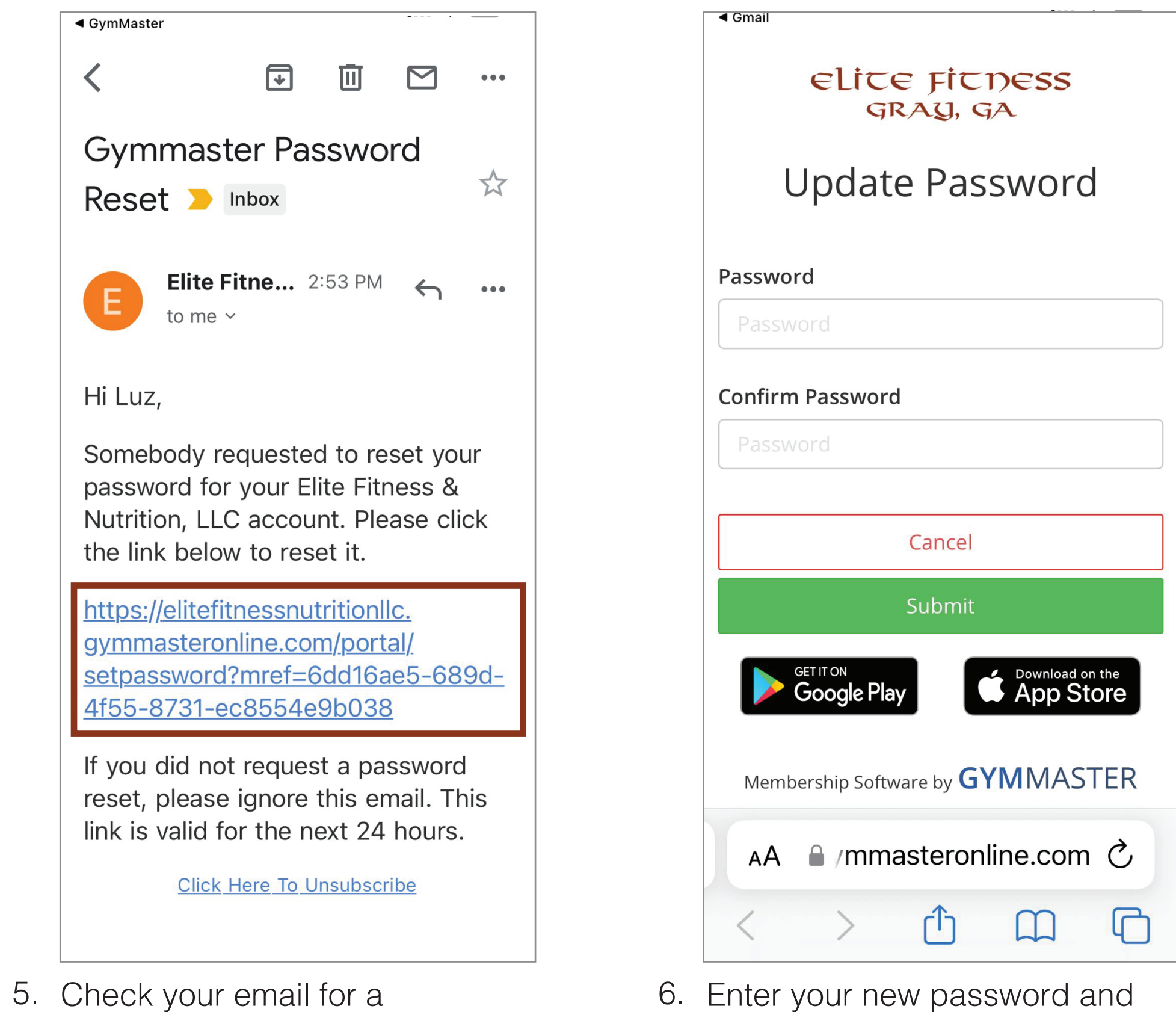

6. Enter your new password and confirm it in the placeholder below and click Submit.

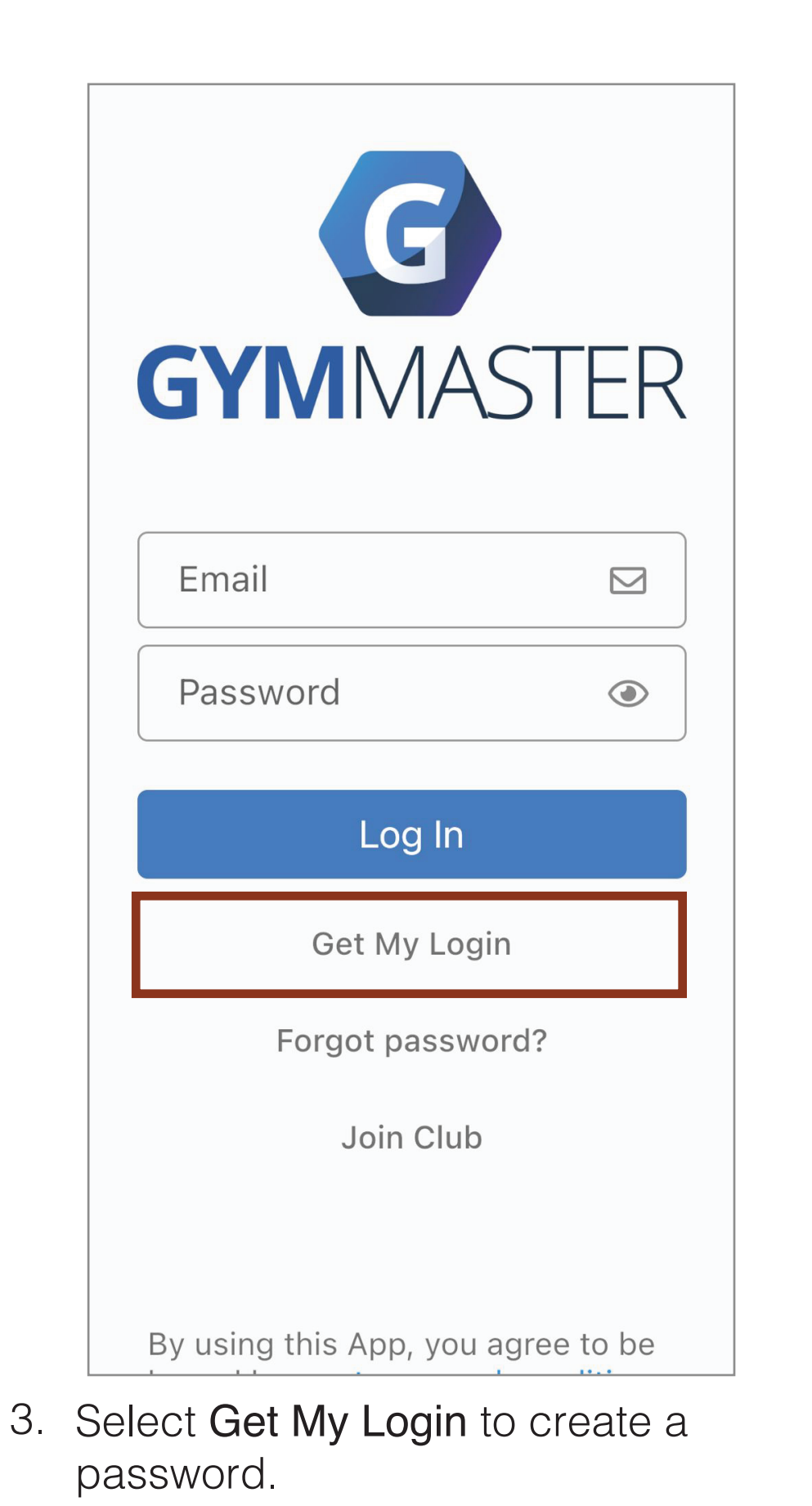

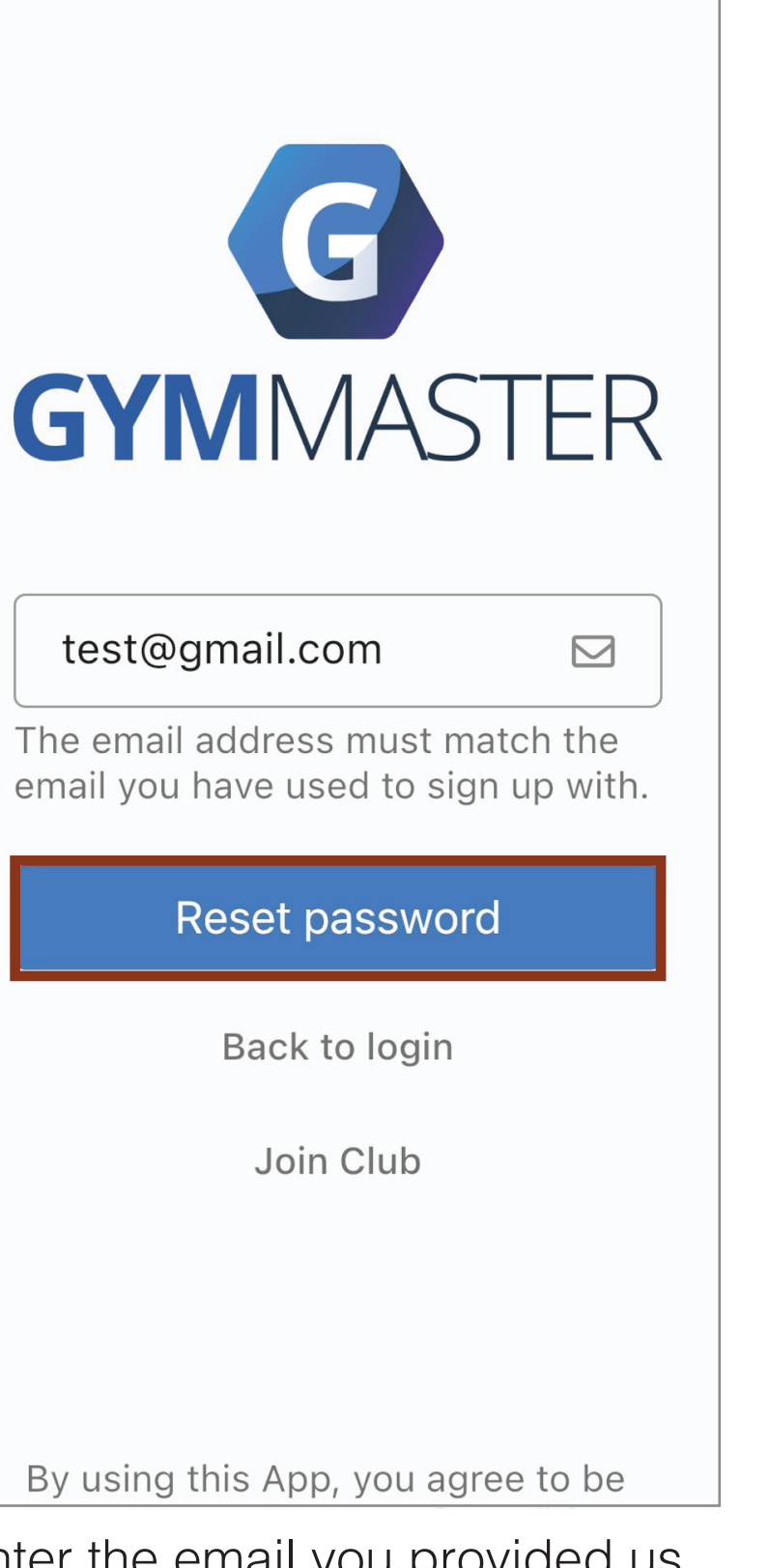

4. Enter the email you provided us with during the information update and select Reset password.

| ELICE FICHESS<br>GRAY, GA                                               |
|-------------------------------------------------------------------------|
| Your password has been ×<br>successfully changed, you can<br>now login. |
| GymMaster Member<br>Portal                                              |
| Email                                                                   |
| Password 🖉                                                              |
| Member Log In                                                           |
| Forgot Password?                                                        |
| AA ≧ /mmasteronline.com ♂                                               |
| < > 企 四 仓                                                               |

You should get a message of your 7. password being successfully changed.

(Do not login from this screen).

| GYMMASTER                          |  |  |
|------------------------------------|--|--|
| Email                              |  |  |
| Password                           |  |  |
| Log In                             |  |  |
| Get My Login                       |  |  |
| Forgot password?                   |  |  |
| Join Club                          |  |  |
|                                    |  |  |
| By using this App, you agree to be |  |  |

8. Go to the previously downloaded app on your phone and log in with your email and new password.

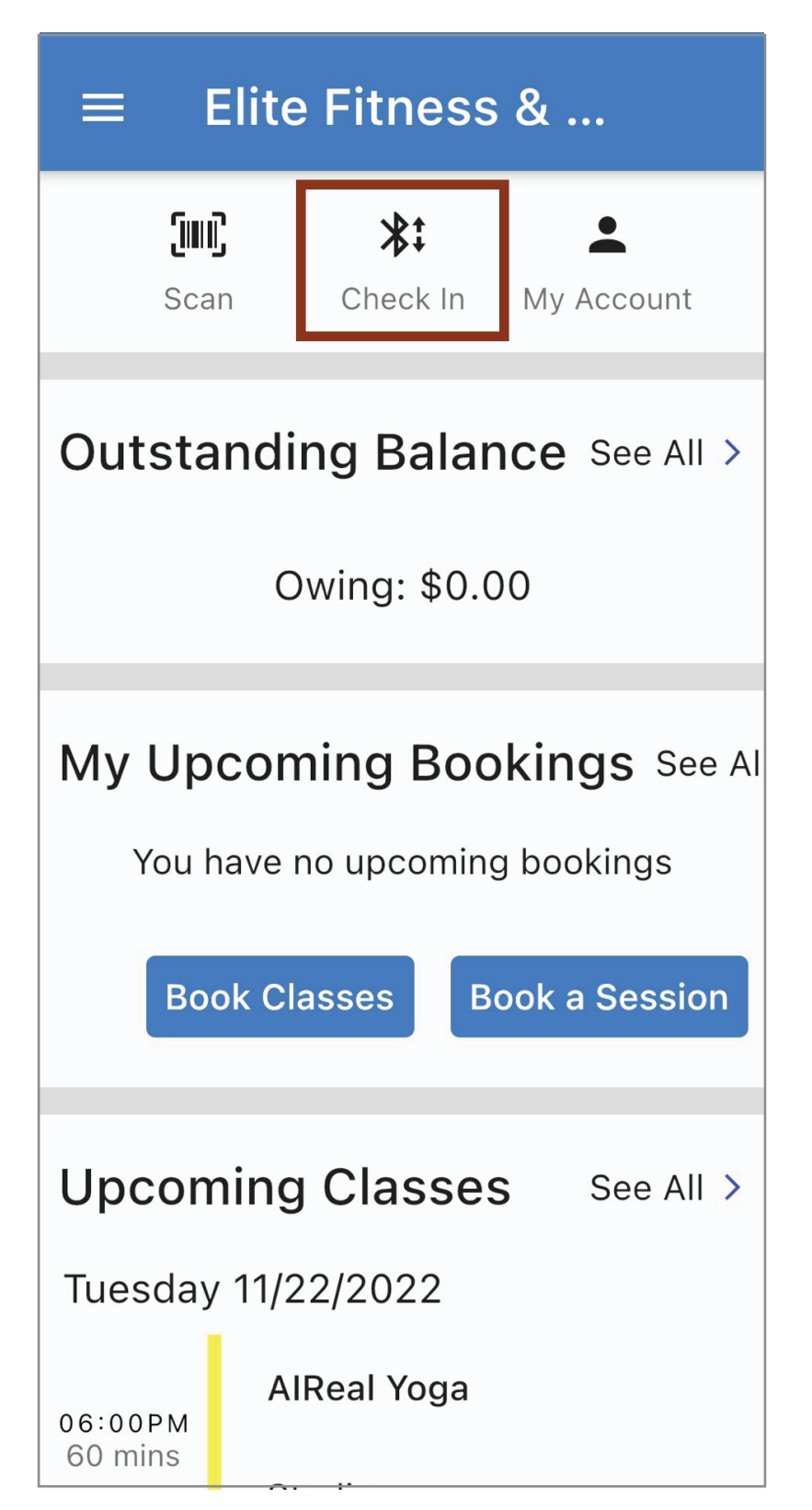

GymMasterb Password Reset

email and click on the link.

9. To enter the gym go to your app and click on Check In.

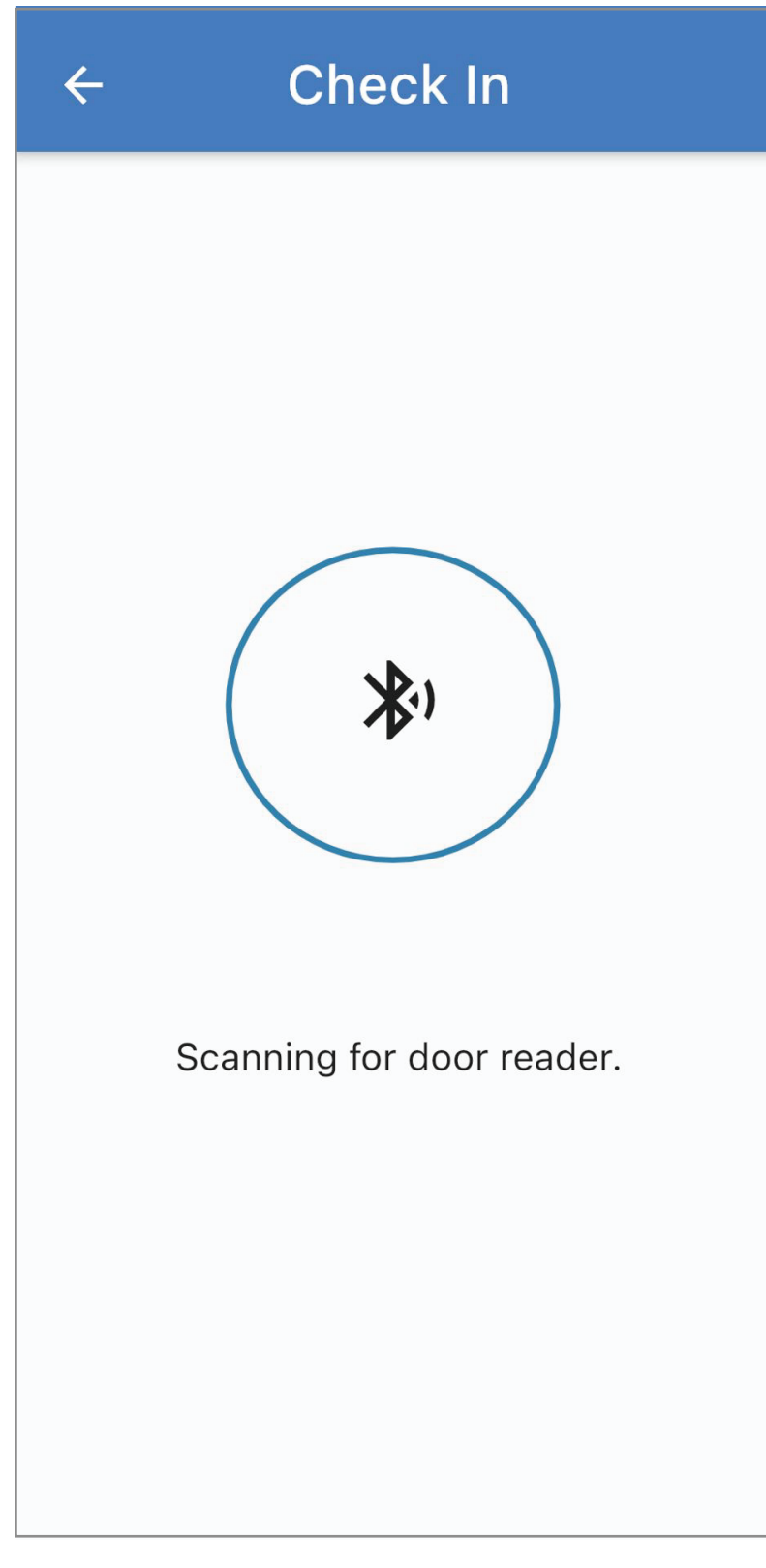

10. Get your phone close to the door reader to unlock the door and access the gym. You're all set! (New Door Reader will be active on December 16th, 2022)